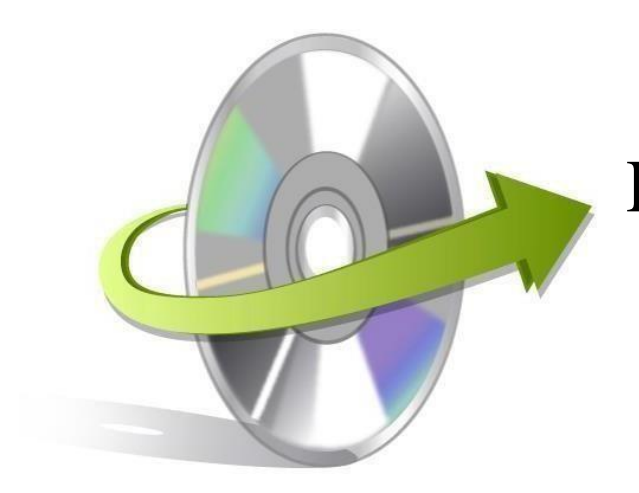

# Kernel Google Photos Backup

### Installation/ Uninstallation

This guide provides information about the process of installing Kernel Google Photos Backup. To ensure that you install the tool on your Windows OS in a correct way, follow this guide thoroughly.

## **Install the Software**

At this moment, you know everything regarding Kernel Google Photos Backup tool, be it features and system requirements. Now, let's learn the procedure for installing the software on your system. Before proceeding, make sure that you have software installer file on your device. If the software executable file is available the file from not on your system, then download https://www.nucleustechnologies.com/google-photos-backup/

After downloading the installer file of the Kernel Google Photos Backup tool successfully, perform the given steps to install the software:

- Double-click on Kernel Google Photos Backup installer file.
- Perform the step-by-step procedure as prompted on the screen.
- Once installation process completes "Completing the Kernel Google Photos Backup Setup Wizard" message prompts on the software installation screen.
- Click on the Finish button to finalize the software installation and then launch the software.

## **Uninstall the Software**

For uninstalling the Kernel Google Photos Backup software from your device, you can utilize any of the following two methods:

- ✓ Uninstall from Windows Start Menu
- Uninstall from Control Panel

Note: Before executing the uninstallation process, make sure that the Kernel Google Photos Backup software is not in use.

#### **Uninstall from the Windows Start menu**

To uninstall Kernel Google Photos Backup software from the Windows Start Menu, you can utilize the below outlined steps:

- Click on Start >All Programs > Kernel Google Photos Backup>Uninstall Kernel Google Photos Backup.
- You will receive a warning message on your system's screen before uninstalling the software.
- Click on the Yes button to uninstall the software.
- Click on the OK button.

Kernel Google Photos Backup software is successfully uninstalled from your computer system.

#### **Uninstall from Control Panel**

To uninstall Kernel Google Photos Backup software from the Control Panel, you can utilize the below outlined steps:

- Click on Start >Control Panel. This will open the Control Panel wizard on your screen.
- Double-click on the Programs and Features icon. A list containing all programs installed on your software will appear on your screen.
- Select Kernel Google Photos Backup and click Uninstall option.
- You will receive a warning message on your system's screen before uninstalling the software.
- Click on the Yes button to install the software.
- Click on the OK button.

Kernel Google Photos Backup software is successfully uninstalled from your computer system.